一、經鑑輔會核予疑似或待觀察學生

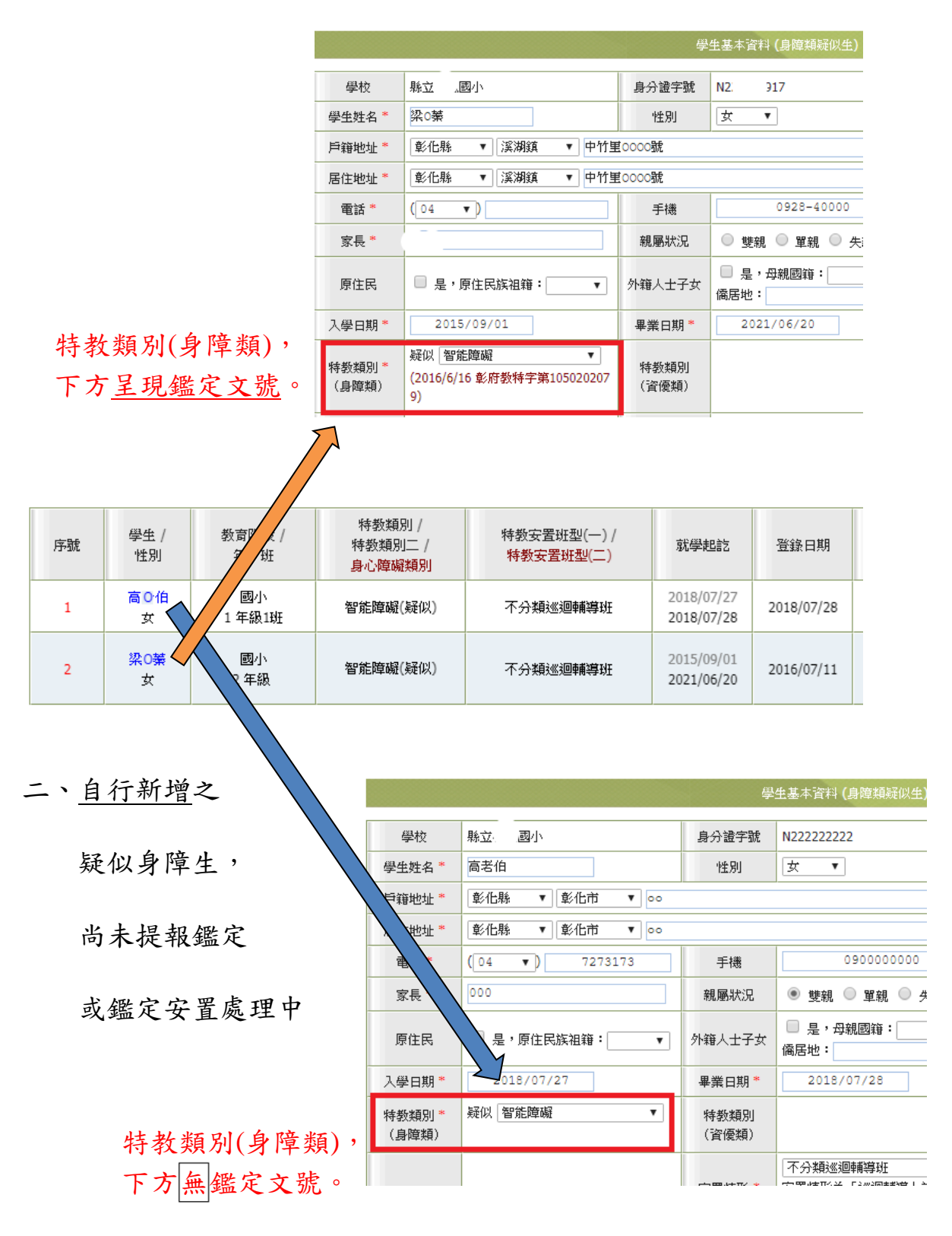

三、如何新增「疑似身障生」?請參閱(107 特教通報操作手冊)p.17-19

## 疑似及待觀察學生異動

步驟一:登入特教通報網學務權限,進入「疑似身障生」,點學生姓名。

| 教育部特<br>Special Education                                                                        | 殊教育<br>In Transmit N | 通報<br>et                   | <u></u><br>網                        | 您目                                           | 前狀態:                             | <u>回首頁</u><br>登入彰(1 | <u>網站導</u> | <u>服務信</u>    今天 2019/6/12<br>  <u>箱</u><br>  國小 學 <mark>(</mark> 學務權限 ] 受 | ?(三)<br>出 |
|--------------------------------------------------------------------------------------------------|----------------------|----------------------------|-------------------------------------|----------------------------------------------|----------------------------------|---------------------|------------|----------------------------------------------------------------------------|-----------|
| Q ≦ ▲                                                                                            |                      |                            |                                     | □ 僅顯示身分證                                     | 錯誤                               | 新增身                 | 璋生         | 查詢 清除<br>總計 13 筆 1                                                         | ^         |
| <ul> <li>■ ■ ■ ■ ■ ■ ■ ■ ■ ■ ■ ■ ■ ■ ■ ■ ■ ■ ■</li></ul>                                         | 學<br>序號 生 /<br>性別    | 教育階<br>段 /<br>年 <b>/</b> 班 | 特教類別 /<br>特教類別<br>二 /<br>身心障礙類<br>別 | 特教安置班型<br>(一)/<br><mark>特教安置班型</mark><br>(二) | 就學起<br>訖                         | 登錄日<br>期            |            | 狀態                                                                         |           |
| <ul> <li>● 疑似身障生</li> <li>● 法学或甲錢</li> <li>● 放棄服務學生</li> <li>● 資賦優異類</li> <li>● 接收與升級</li> </ul> | 李 <sup>-1</sup><br>月 | 國小<br>1 年級1<br>班           | 學習障礙<br>(疑似)                        | 普通班(接受特<br>教服務)                              | 2018/<br>08/30<br>2024/<br>06/19 | 2019/<br>04/10      |            |                                                                            |           |

步驟二:於學生基本資料下方按「異動」按鈕。

|       |    |                   |      |      | 2010/ 1/ 10 |                |
|-------|----|-------------------|------|------|-------------|----------------|
| 鑑定文號紀 | 序號 | 發文日期              | 發文文號 | 特教類別 | 鑑定決議安置方式    | 適用階段 /<br>有效日期 |
| 錄     | 1  | <mark>(目前)</mark> |      | 學習障礙 | 普通班(接受特教服務) |                |
|       |    |                   |      |      | 儲存 異動       | 關閉             |

步驟三:選擇異動原因「畢業」、「轉學」或「其他:輸入原因」,完成異動。

| 學生姓名   | 卓 (疑似身障生)                                                                                                    |
|--------|----------------------------------------------------------------------------------------------------|
| 濫定安置狀態 | 該生並無提報鑑定安置                                                                                                   |
| 異動原因   | <ul> <li>○ 縣内轉學(高中以下)</li> <li>○ 轉學至外縣市</li> <li>○ 畢業</li> <li>○ 國外就學</li> <li>○ 死亡</li> <li>○ 其他</li> </ul> |
| 異動說明   |                                                                                                    |